D'ici, on voit + loin !

# TRANSFÉRER LES CONTENUS D'UN COURS MOODLE D'UNE PLATEFORME À UNE AUTRE

**Direction des Pédagogies Innovantes** 

#### TRANSFÉRER LES CONTENUS D'UN COURS MOODLE D'UNE PLATEFORME À UNE AUTRE

Chaque année universitaire, une nouvelle plateforme Moodle est installée.

Il est possible de transférer les contenus d'un cours Moodle de l'année dernière sur la nouvelle plateforme afin d'éviter de les recréer. Pour cela, les étapes à effectuer sont les suivantes :

- 1) Réaliser une sauvegarde de son cours sur le Moodle de l'année dernière (2024/2025)
- 2) Télécharger la sauvegarde
- 3) Restaurer son cours sur la nouvelle plateforme Moodle (2025/2026)

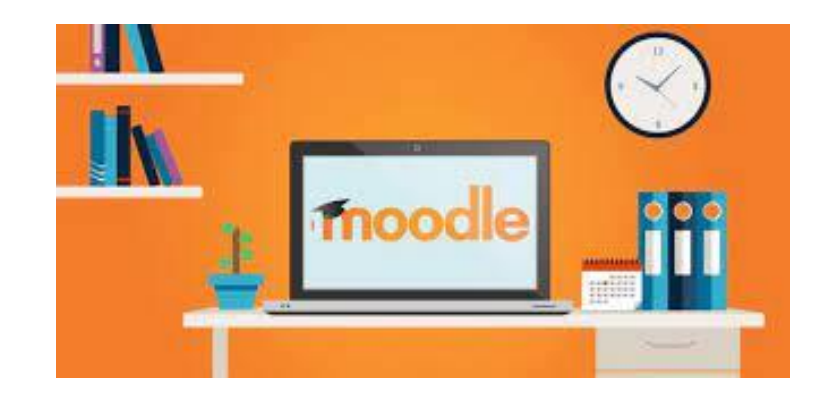

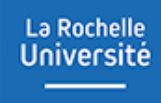

### RÉALISER UNE SAUVEGARDE DE SON COURS SUR LE MOODLE DE L'ANNÉE DERNIÈRE (2024/2025)

#### Réaliser une sauvegarde de son cours sur le Moodle de l'année dernière

La Rochelle Université

La première étape consiste à sauvegarder les contenus du cours Moodle 2024/2025 que vous souhaitez transférer sur la nouvelle plateforme. Voici la démarche à suivre :

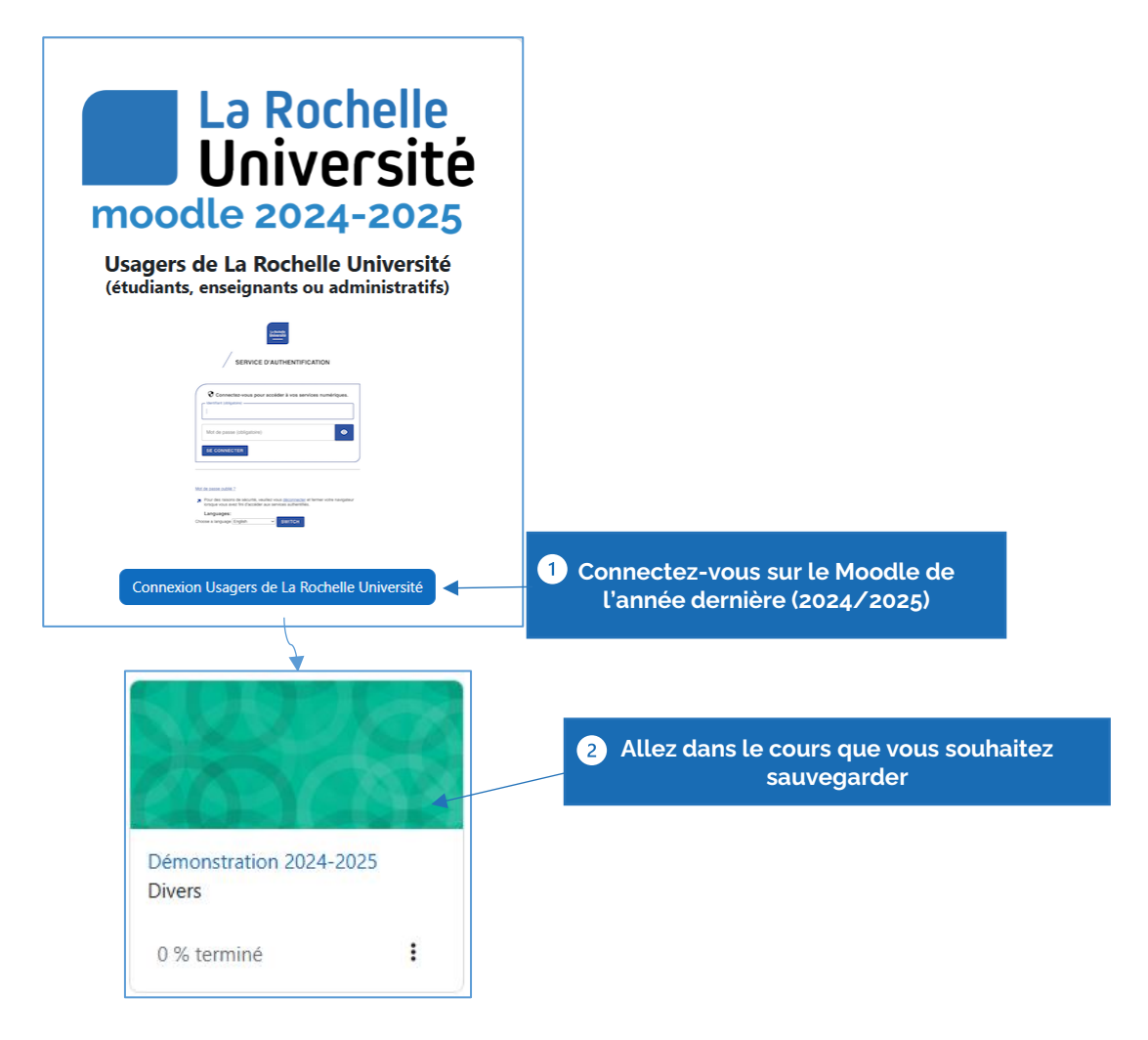

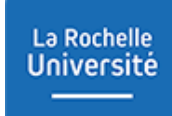

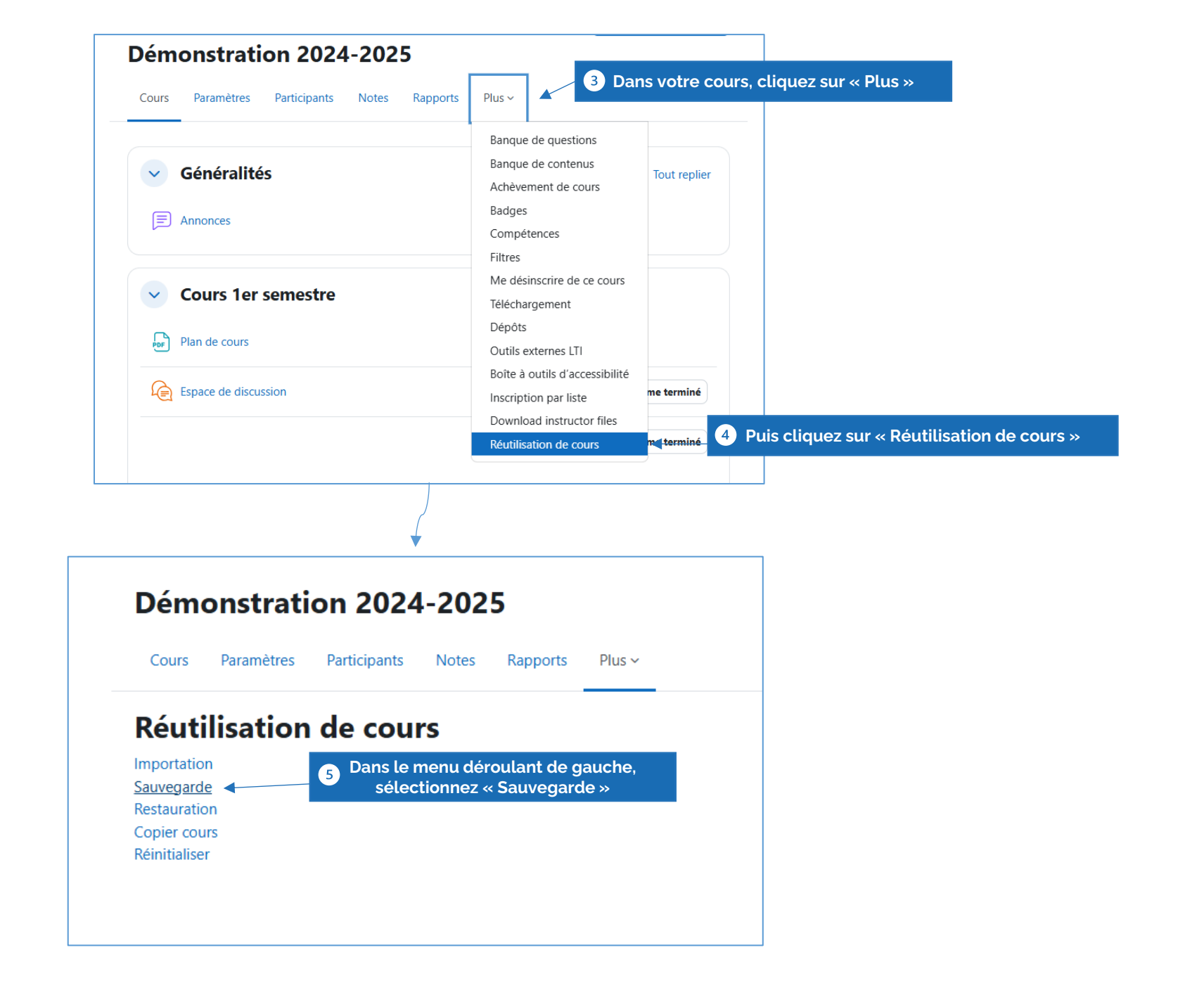

La sauvegarde passe par plusieurs étapes vous donnant le choix de cocher/décocher les éléments que vous souhaitez ou non sauvegarder.

| Réglages de la sauvegarde |                                                                                                    |
|---------------------------|----------------------------------------------------------------------------------------------------|
|                           | IMS Common Cartridge 1.1                                                                             |
|                           | Inclure les utilisateurs inscrits                                                                    |
|                           | Anonymiser les informations des utilisateurs                                                         |
|                           | Inclure les attributions de rôles                                                                    |
|                           | Inclure les activités et ressources                                                                  |
|                           | Inclure les blocs                                                                                    |
|                           | ✓ Inclure les fichiers                                                                               |
|                           | Inclure les filtres                                                                                  |
|                           | Inclure les commentaires                                                                             |
|                           | Inclure les badges                                                                                   |
|                           | Inclure les événements du calendrier                                                                 |
|                           | Inclure les données détaillées d'achèvement d'activité                                               |
|                           | Inclure les journaux du cours                                                                        |
|                           | Inclure les historiques des notes                                                                    |
|                           | Inclure la banque de questions                                                                       |
|                           | Inclure les groupes et groupements                                                                   |
|                           | 🛛 1 🛛 Sur la première page, cochez les                                                               |
|                           | <ul> <li>éléments que vous souhaitez inclure</li> <li>dans la sauvegarde puis cliquez sur</li> </ul> |
|                           | « Suivant »                                                                                          |
|                           | Inclure l'état d'avancement de l'utilisateur dans les activités telles que H5P.                      |
|                           | Inclure les fichiers de cours obsolètes                                                              |
|                           |                                                                                                    |
|                           | Passer à la dernière étape Annuler Suivant                                                           |

| Cours 1er semestre                      |                                                                                   | Données utilisateur            | × 🔒 |
|-----------------------------------------|-----------------------------------------------------------------------------------|--------------------------------|-----|
| ✓ Plan de cours <a>▶</a>                |                                                                                   | -                              | × 🔒 |
| ✓ Espace de discussion (e)              |                                                                                   | -                              | × 🔒 |
| Webconférence du 10 septembre à 17hCliq | uez ici pou 🛱                                                                     | -                              | × 🔒 |
|                                         |                                                                                   |                                |     |
|                                         |                                                                                   |                                |     |
| Z Examens                               |                                                                                   | Données utilisateur            | × 🔒 |
| ☑ Examens du 1er semestre 🗊             |                                                                                   |                                | × 🔒 |
| ☑ Devoir ि                              |                                                                                   | -                              | × 🔒 |
| ✓ Evaluation par les pairs ≅            |                                                                                   | -                              | × 🔒 |
|                                         |                                                                                   |                                |     |
| Nouvelle section                        |                                                                                   | Données utilisateur            | ×   |
|                                         | • Eurla paga guivanta d                                                           | ásashaz las                    |     |
| Nouvelle section                        | 2 Sur la page suivante, u<br>contenus que vous ne s<br>sauvegarder puis cliquez o | ouhaitez pas<br>de nouveau sur | × 🔒 |
|                                         | « Suivant »                                                                       |                                |     |
| Nouvelle section                        |                                                                                   | Données utilisateur            | × 🔒 |
|                                         | ,                                                                                 |                                |     |
| Étape pré                               | cédente Annuler Suivant                                                           |                                |     |

| Nom de fichier                               |                     |                                                         |                      |                           |                                                                                             |
|----------------------------------------------|---------------------|---------------------------------------------------------|----------------------|---------------------------|---------------------------------------------------------------------------------------------|
| Nom de fichier                               | 0                   | sauvegarde-moodle2-course-44-demonstration_stépha       | anie                 |                           |                                                                                             |
| Réglages de la sauvegar                      | de                  |                                                         |                      |                           |                                                                                             |
| IMS Common Cartridge 1.1                     |                     | ×                                                       |                      |                           |                                                                                             |
| Inclure les utilisateurs inscrits            |                     | ×                                                       |                      |                           |                                                                                             |
| Anonymiser les informations des utilisateurs |                     | * 🔒                                                     |                      |                           |                                                                                             |
| Inclure les attributions de rôles            |                     | * 🔒                                                     |                      |                           |                                                                                             |
| Inclure les activités et ressources          |                     | *                                                       |                      |                           |                                                                                             |
| Inclure les blocs                            |                     | *                                                       |                      |                           |                                                                                             |
| Inclure les fichiers                         |                     | *                                                       |                      |                           |                                                                                             |
| Inclure les filtres                          |                     | *                                                       |                      |                           |                                                                                             |
| Inclure les commentaires                     |                     | × 🔒                                                     |                      |                           |                                                                                             |
| Inclure les badges                           |                     | × 🔒                                                     |                      |                           | -                                                                                           |
| Inclure les Examens                          |                     | Do                                                      | onnées utilisateur   | × 🔒                       |                                                                                             |
| Examens du 1er semestre 📆 💙                  |                     |                                                         |                      | × 🔒                       |                                                                                             |
| Inclure les Devoir 📮 🗸                       |                     |                                                         |                      | × 🔒                       |                                                                                             |
| Inclure les Evaluation par les pairs 🚊 💙     |                     |                                                         |                      | × 🔒                       |                                                                                             |
|                                              |                     |                                                         | 3 Ensuit             | te, à l 'étape            | de « Confirmation », Moodle vous propose                                                    |
|                                              |                     | Étape précédente Annuler Effectuer la sauvegarde        | synthèse<br>synthèse | e des éléme<br>vous convi | nts que vous avez choisis de sauvegarder. S<br>ent. cliquez sur « Effectuer la sauvegarde » |
|                                              |                     |                                                         |                      |                           | de la page                                                                                  |
| Commenda A                                   |                     |                                                         |                      |                           |                                                                                             |
| sauvegarde 🗢                                 |                     |                                                         |                      |                           |                                                                                             |
| 1. Réglages initiaux ► 2. Réglages du schém  | a de sauvegarde 🛏 3 | . Confirmation 🛏 4. Effectuer la sauvegarde 🛏 5. Termin | é                    |                           |                                                                                             |
|                                              |                     |                                                         |                      |                           |                                                                                             |

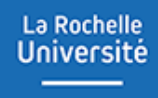

## TÉLÉCHARGER LA SAUVEGARDE

#### Télécharger la sauvegarde

La Rochelle

Université

Vous arrivez sur une page dans laquelle vous avez une « zone de sauvegarde privée » ou vous retrouvez votre fichier de sauvegarde.

La seconde étape consiste à télécharger votre fichier. Si vous avez plusieurs fichiers, assurez-vous de télécharger le bon en vous référant à la date et l'heure de sauvegarde.

| Déposer un fichier de sauv                                                              | egarde                                       |                                                   |          |             |                                         |                                                          |
|-----------------------------------------------------------------------------------------|----------------------------------------------|---------------------------------------------------|----------|-------------|-----------------------------------------|----------------------------------------------------------|
| Fichier de sauvegarde                                                                   | Choisir un fichier                           |                                                   |          |             |                                         |                                                          |
|                                                                                         | Va                                           | Dus pouvez glisser des fichiers ici pour les ajou | uter.    |             |                                         |                                                          |
|                                                                                         | Restauration                                 |                                                   |          |             | )                                       |                                                          |
| requis                                                                                  |                                              |                                                   |          |             |                                         |                                                          |
| Zone de sauvegarde de cours<br>Fichiers de sauvegarde pour ce cours.                    |                                              |                                                   |          |             |                                         |                                                          |
| Il n'y a pas encore de fichiers de sauvegarde pour ce c                                 | ours.                                        |                                                   |          |             | ×                                       |                                                          |
| Gérer les sauvegardes de cours                                                          |                                              |                                                   |          |             |                                         |                                                          |
| Zone de sauvegarde privée<br>Fichiers de sauvegarde privée pour tous les cours, avec in | formations sur les utilisateurs anonymisées. |                                                   |          |             | 1 Cliquez sur «<br>enregistrez ve<br>or | Télécharger » puis<br>otre fichier sur votre<br>dinateur |
| Nom de fichier                                                                          |                                              | Heure                                             | Taille   | Télécharger | Restauration                            |                                                          |
| sauvegarde-moodle2-course-5424-démonstration_202-                                       | 4-2025-20250704-1452-nu.mbz                  | vendredi 4 juillet 2025, 14:52                    | 456.1 Ko | Télécharger | Restauration                            |                                                          |
| sauvegarde-moodle2-course-5425-bac_à_sablestéph                                         | anie_orizet-20250701-1026-nu.mbz             | mardi 1 juillet 2025, 10:27                       | 21.8 Mo  | Télécharger | Restauration                            |                                                          |

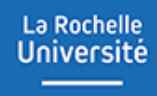

### RESTAURER SON COURS SUR LA NOUVELLE PLATEFORME MOODLE (2025-2026)

#### Restaurer son cours sur la nouvelle plateforme Moodle

La Rochelle Université

La troisième et dernière étape repose sur la restauration du contenu du cours Moodle sauvegardé dans la nouvelle plateforme. Voici la démarche à suivre :

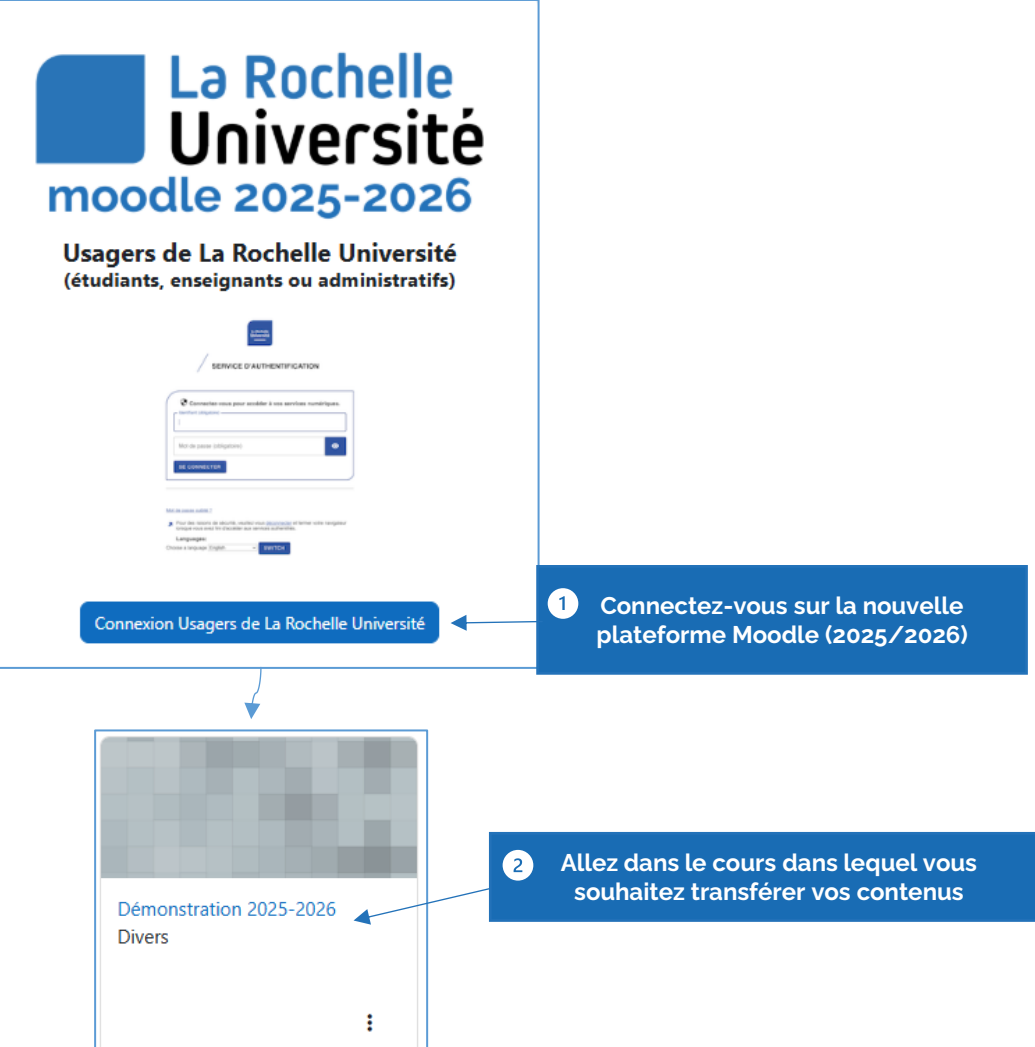

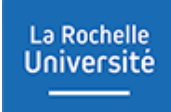

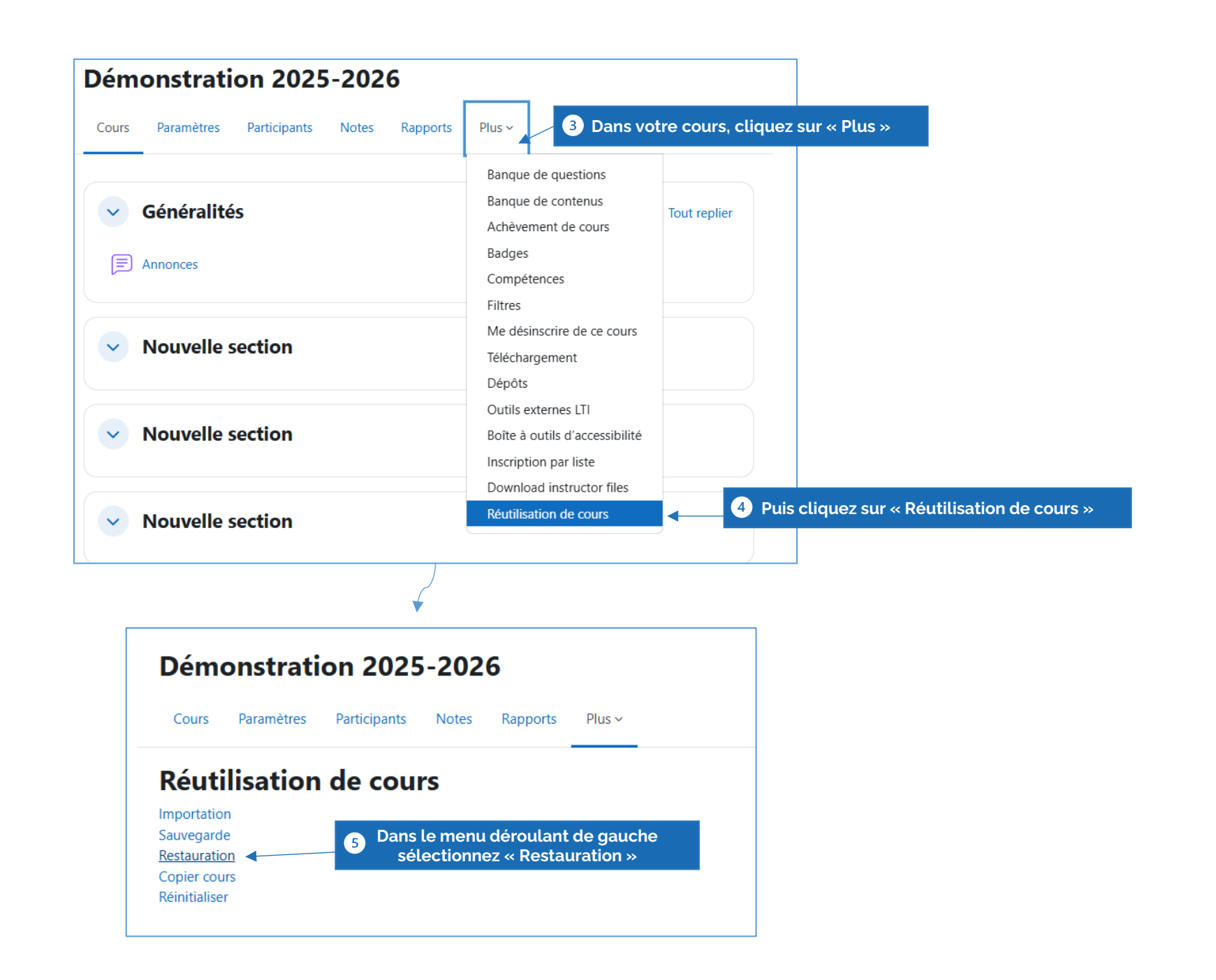

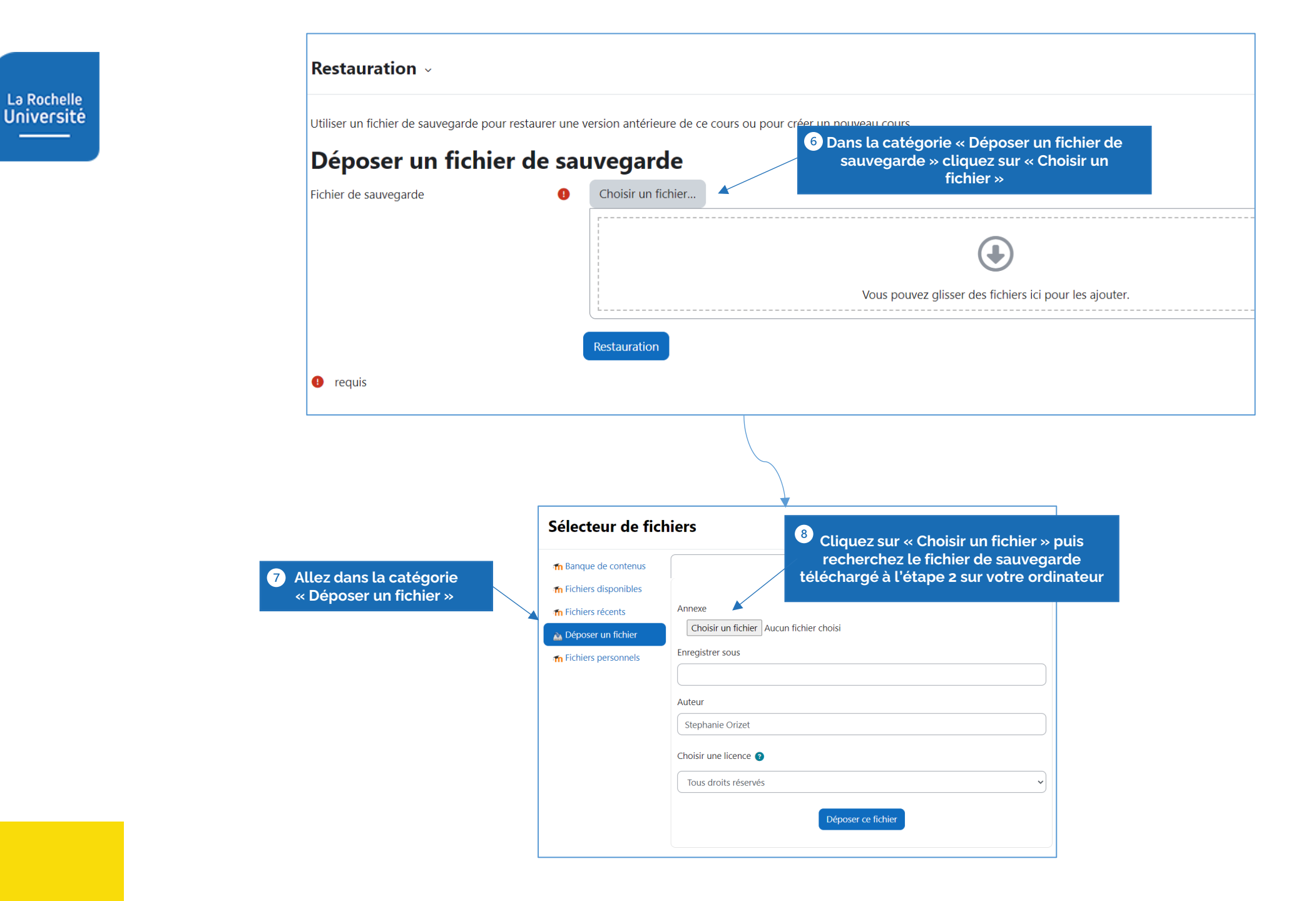

| Selecteur de fic             | niers ×                                                                             |        |
|------------------------------|-------------------------------------------------------------------------------------|--------|
| n Banque de contenus         | III III III III III III III III III II                                              |        |
| n Fichiers disponibles       |                                                                                     |        |
| frichiers récents            | Annexe                                                                              |        |
| 🚵 Déposer un fichier         | Choisir un fichie sauvegar35-nu.mbz                                                 |        |
| Tichiers personnels          | Enregistrer sous                                                                    |        |
|                              | Auteur                                                                              |        |
|                              | Stephanie Orizet            Image: Stephanie Orizet         Image: Stephanie Orizet | egar   |
|                              | Choisir une licence 💿 ajoute, cliquez sur « Depo                                    | bser ( |
|                              | Tous droits réservés                                                                |        |
|                              |                                                                                     |        |
|                              |                                                                                     |        |
| un fichier de sauvegarde pou | r restaurer une version antérieure de ce cours ou pour créer un nouveau cours.      |        |
| poser un fichie              | er de sauvegarde                                                                    |        |
| de sauvegarde                | G Choisir un fichier                                                                |        |
|                              | sauvegarde-moodle2-course-44-demonstration_stéphanie-20240628-1235-nu.mbz           |        |
|                              | Restauration 10 Puis cliquez sur « Restauration »                                   |        |

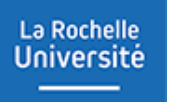

#### Restaurer son cours sur la nouvelle plateforme Moodle

La restauration passe par plusieurs étapes :

|                                                | Démonstration 2025-<br>Cours Paramètres Participants N             | -2026<br>lotes Rapports Plus ~                     |                                                  |                                                     |
|------------------------------------------------|--------------------------------------------------------------------|----------------------------------------------------|--------------------------------------------------|-----------------------------------------------------|
| . Confirmer ⊷ 2. Destination ⊷ 3. Réglages ⊷ 4 | 4. Schéma ⊨ 5. Revoir ⊨ 6. Effectuer la restauration ⊨ 7. Terminer |                                                    |                                                  |                                                     |
| Informations sur la sa                         | uvegarde                                                           |                                                    |                                                  |                                                     |
| Туре                                           | Cours                                                              |                                                    |                                                  |                                                     |
| Format                                         | Moodle 2                                                           |                                                    |                                                  |                                                     |
| Mode                                           | Général                                                            |                                                    |                                                  |                                                     |
| Date de la sauvegarde                          | vendredi 4 juillet 2025, 14:52                                     |                                                    |                                                  |                                                     |
| Version de Moodle                              | 4.5.5+ (Build: 20250629)<br>[2024100705.03]                        |                                                    |                                                  |                                                     |
| Version de sauvegarde                          | 4.5                                                                |                                                    |                                                  |                                                     |
| URL de la sauvegarde                           | لَ <u>ت</u> اً Zone texte et média                                 | Webconférence du 10 septembre à 17hCliquez ici pou |                                                  |                                                     |
| Section - Examons                              | Inclus dans la sauvenarde (nas de donnée                           | s utilicatour)                                     |                                                  |                                                     |
| Activités                                      | inclus dans la sauvegalde (pas de donnee                           | s duisateur)                                       |                                                  |                                                     |
|                                                | Module                                                             | Titre                                              |                                                  |                                                     |
| Réglages c                                     | jīīj Zone texte et média                                           | Examens du 1er semestre                            |                                                  | O a Preciser                                        |
|                                                | (r) Devoir                                                         | Devoir                                             |                                                  | <ul> <li>Activites Physiques et Sportive</li> </ul> |
|                                                | C. Alabar                                                          | Evaluation par les pairs                           |                                                  |                                                     |
| Sur la première page.                          | vérifier les étapes de la                                          |                                                    |                                                  | <ul> <li>Aide a la Reussite</li> </ul>              |
| sauvegarde et cliqu                            | iez sur « Continuer »                                              |                                                    |                                                  |                                                     |
|                                                |                                                                    | Continuer                                          |                                                  | Il y a trop de résultats. Veuillez saisir une       |
|                                                |                                                                    |                                                    |                                                  | Rechercher les catégories                           |
|                                                |                                                                    |                                                    |                                                  |                                                     |
|                                                |                                                                    |                                                    |                                                  | Continuer                                           |
|                                                |                                                                    |                                                    |                                                  | Sur la page su                                      |
|                                                |                                                                    |                                                    | Destaura de la secono                            | « Restaurer da                                      |
|                                                |                                                                    |                                                    | Restaurer dans ce cours                          | l'opti                                              |
|                                                |                                                                    |                                                    | Fusionner le cours sauvegardé avec ce cours      |                                                     |
|                                                |                                                                    |                                                    | Supprimer le contenu de ce cours, puis restaurer | 0                                                   |
|                                                |                                                                    |                                                    |                                                  | 3 Cliquez                                           |
|                                                |                                                                    |                                                    |                                                  | Continuer                                           |

Q

Sur la page suivante, allez dans la rubrique

« Restaurer dans ce cours » puis choisissez l'option qui vous convient

3 Cliquez sur « Continuer »

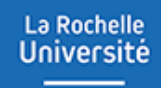

| Réglages de restauration         Inclure les utilisateurs inscrits       ×         Inclure les méthodes d'inscription       Non *         Inclure les méthodes d'inscription       Non *         Inclure les attributions de rôles       ×         Inclure les attributions de rôles       ×         Inclure les attributions de rôles       ×         Inclure les attributions de rôles       ×         Inclure les attributions de rôles       ×         Inclure les attributions de rôles       ×         Inclure les attributions de rôles       ×         Inclure les attributions de rôles       ×         Inclure les attributions de rôles       ×         Inclure les attributions de rôles       ×         Inclure les commentaires       ×         Inclure les commentaires       ×         Inclure les données détaillées d'achèvement d'activité       ×         Inclure les données détaillées d'achèvement d'activité       ×         Inclure les jourpaux du cours       ×         Inclure les proupes et groupements       Inclure les groupes et groupements         Inclure les historiques des notes       ×         Inclure les compétences       Inclure les competences         Inclure les contenu de la banque de conten       ×         p                                                                                                    | <ol> <li>Confirmer ► 2. Destination ► 3. Réglages ► 4. Schéma ► 5. Revoir ► 6. E</li> </ol> | iffectuer la restauration 🛏 7. Terminer   |
|----------------------------------------------------------------------------------------------------|---------------------------------------------------------------------------------------------|-------------------------------------------|
| Inclure les utilisateurs inscrits Inclure les méthodes d'inscription Inclure les méthodes d'inscription Inclure les attributions de rôles Inclure les attributions de rôles Inclure les attributions de rôles Inclure les attributions de rôles Inclure les attributions de rôles Inclure les attributions de rôles Inclure les attributions de rôles Inclure les attributions de rôles Inclure les attributions de rôles Inclure les attributions de rôles Inclure les attributions de rôles Inclure les attributions de rôles Inclure les attributions de rôles Inclure les commentaires Inclure les commentaires Inclure les événements du calendrier Inclure les événements du calendrier Inclure les données détaillées d'achèvement d'activité Inclure les onnées détaillées d'achèvement d'activité Inclure les journaux du cours Inclure les historiques des notes Inclure les compétences Inclure les compétences Inclure les compétences Inclure les compétences Inclure les competences Inclure les competences Inclure les contenu de la banque de content Inclure les fichiers de cours obsolètes Inclure les fichiers de cours obsolètes Inclure les fic | Réglages de restauration                                                                    |                                           |
| Inclure les méthodes d'inscription       Non •         Inclure les attributions de rôles       ×         Inclure les attributions de rôles       Inclure les dérogations de permissions         Inclure les attributions de rôles       Inclure les attributions de permissions         Inclure les attributions de rôles       Inclure les attributions de permissions         Inclure les attributions de rôles       Inclure les attributions de permissions         Inclure les attributions de rôles       Inclure les attributions de permissions         Inclure les commentaires       Inclure les filtres         Inclure les commentaires       ×         Inclure les données détaillées d'achèvement d'activité       ×         Inclure les journaux du cours       ×         Inclure les historiques des notes       ×         Inclure les historiques des notes       Inclure les compétences         Inclure les historiques des notes       Inclure les compétences         Inclure les historiques des notes       Inclure les compétences         Inclure les compétences       Inclure les compétences         Inclure les contenu de la banque de content       ×         page d'après, vérifiez les réglages et        ×         Cliquez sur « Suivant »       Inclure les fichiers de cours obsolètes                                                                                                    | Inclure les utilisateurs inscrits                                                           | ×                                         |
| Inclure les attributions de rôles ×<br>Inclure les attributions de rôles // // // // // // // // // // // // //                                                                                                    | Inclure les méthodes d'inscription                                                          | Non 🕈                                     |
| <ul> <li>Inclure les dérogations de permissions</li> <li>Inclure les activités et ressources</li> <li>Inclure les blocs</li> <li>Inclure les blocs</li> <li>Inclure les filtres</li> <li>Inclure les commentaires</li> <li>X</li> <li>Inclure les événements du calendrier</li> <li>Inclure les données détaillées d'achèvement d'activité</li> <li>X</li> <li>Inclure les journaux du cours</li> <li>X</li> <li>Inclure les historiques des notes</li> <li>X</li> <li>Inclure les compétences</li> <li>Inclure les champs personnalisés</li> <li>Inclure les champs personnalisés</li> <li>Inclure les champs personnalisés</li> <li>Inclure les compétences</li> <li>Inclure les champs personnalisés</li> <li>Inclure les champs personnalisés</li> <li>Inclure les champs personnalisés</li> <li>Inclure les cours obsolètes</li> </ul>                                                                                                    | Inclure les attributions de rôles                                                           | ×                                         |
| Inclure les activités et ressources Inclure les blocs Inclure les blocs Inclure les commentaires X Inclure les badges X Inclure les données détaillées d'achèvement d'activité X Inclure les données détaillées d'achèvement d'activité X Inclure les journaux du cours X Inclure les historiques des notes Inclure les historiques des notes Inclure les compétences Inclure les compétences Inclure les compétences Inclure les contenu de la banque de content page d'après, vérifiez les réglages et cliquez sur « Suivant »                                                                                                    |                                                                                             | Inclure les dérogations de permissions    |
| Inclure les blocs         Inclure les commentaires         Inclure les commentaires         Inclure les badges         Inclure les événements du calendrier         Inclure les données détaillées d'achèvement d'activité         Inclure les journaux du cours         Inclure les historiques des notes         Inclure les historiques des notes         Inclure les compétences         Inclure les compétences         Inclure les compétences         Inclure les compétences         Inclure les contenu de la banque de content         page d'après, vérifiez les réglages et cliquez sur « Suivant »                                                                                                    |                                                                                             | Inclure les activités et ressources       |
| Inclure les commentaires Inclure les commentaires Inclure les badges Inclure les badges Inclure les données détaillées d'achèvement d'activité Inclure les données détaillées d'achèvement d'activité Inclure les données détaillées d'achèvement d'activité Inclure les journaux du cours Inclure les historiques des notes Inclure les historiques des notes Inclure les historiques des notes Inclure les compétences Inclure les compétences Inclure les compétences Inclure les compétences Inclure les contenu de la banque de conten  page d'après, vérifiez les réglages et Cliquez sur « Suivant » Inclure les fichiers de cours obsolètes Inclure les fichiers de cours obsolètes Inclure les fichi  |                                                                                             | ✓ Inclure les blocs                       |
| Inclure les commentaires ×<br>Inclure les badges ×<br>Inclure les événements du calendrier ×<br>Inclure les données détaillées d'achèvement d'activité ×<br>Inclure les journaux du cours ×<br>Inclure les historiques des notes ×<br>Inclure les historiques des notes ×<br>Inclure les groupes et groupements Inclure les groupes et groupements Inclure les compétences Inclure les compétences Inclure les champs personnalisés Inclure les champs personnalisés Inclure les champs personnalisés Inclure les champs personnalisés Inclure les champs personnalisés Inclure les champs personnalisés Inclure les contenu de la banque de content Inclure les fichiers de cours obsolètes Inclure les fichiers de cours obsolètes Inclure les fichiers de cours obsolètes                                                                                                    |                                                                                             | Inclure les filtres                       |
| Inclure les badges × Inclure les événements du calendrier × Inclure les données détaillées d'achèvement d'activité × Inclure les données détaillées d'achèvement d'activité × Inclure les journaux du cours × Inclure les historiques des notes × Inclure les historiques des notes × Inclure les compétences Inclure les compétences Inclure les compétences Inclure les compétences Inclure les compétences Inclure les compétences Inclure les compétences Inclure les compétences Inclure les compétences Inclure les compétences Inclure les compétences Inclure les compétences Inclure les compétences Inclure les contenu de la banque de conten                                                                                                    | Inclure les commentaires                                                                    | ×                                         |
| Inclure les événements du calendrier ×<br>Inclure les données détaillées d'achèvement d'activité ×<br>Inclure les journaux du cours ×<br>Inclure les historiques des notes ×<br>Inclure les historiques des notes ×<br>Inclure les groupes et groupements<br>Inclure les compétences<br>Inclure les compétences<br>Inclure les champs personnalisés<br>Inclure le contenu de la banque de content<br>page d'après, vérifiez les réglages et<br>Cliquez sur « Suivant »<br>Inclure les fichiers de cours obsolètes                                                                                                    | Inclure les badges                                                                          | ×                                         |
| Inclure les données détaillées d'achèvement d'activité × Inclure les journaux du cours × Inclure les historiques des notes × Inclure les historiques des notes Inclure les groupes et groupements Inclure les compétences Inclure les compétences Inclure les champs personnalisés Inclure les contenu de la banque de conten Page d'après, vérifiez les réglages et Cliquez sur « Suivant » Inclure les fichiers de cours obsolètes                                                                                                    | Inclure les événements du calendrier                                                        | ×                                         |
| Inclure les journaux du cours ×<br>Inclure les historiques des notes ×<br>Inclure les historiques des notes<br>Inclure les groupes et groupements<br>Inclure les compétences<br>Inclure les champs personnalisés<br>Inclure les champs personnalisés<br>Inclure les contenu de la banque de conten<br>page d'après, vérifiez les réglages et<br>cliquez sur « Suivant »<br>Inclure les fichiers de cours obsolètes                                                                                                    | Inclure les données détaillées d'achèvement d'activité                                      | ×                                         |
| Inclure les historiques des notes × Inclure les historiques des notes Inclure les groupes et groupements Inclure les compétences Inclure les champs personnalisés Inclure les champs personnalisés Inclure les champs de conten page d'après, vérifiez les réglages et cliquez sur « Suivant » Inclure les fichiers de cours obsolètes                                                                                                    | Inclure les journaux du cours                                                               | ×                                         |
| <ul> <li>Inclure les groupes et groupements</li> <li>Inclure les compétences</li> <li>Inclure les champs personnalisés</li> <li>Inclure le contenu de la banque de conten</li> <li>page d'après, vérifiez les réglages et cliquez sur « Suivant »</li> </ul>                                                                                                    | Inclure les historiques des notes                                                           | ×                                         |
| <ul> <li>Inclure les compétences</li> <li>Inclure les champs personnalisés</li> <li>Inclure le contenu de la banque de conten</li> <li>page d'après, vérifiez les réglages et cliquez sur « Suivant »</li> <li>Inclure les fichiers de cours obsolètes</li> </ul>                                                                                                    |                                                                                             | Inclure les groupes et groupements        |
| <ul> <li>Inclure les champs personnalisés</li> <li>Inclure le contenu de la banque de conten</li> <li>page d'après, vérifiez les réglages et cliquez sur « Suivant »</li> <li>Inclure les fichiers de cours obsolètes</li> </ul>                                                                                                    |                                                                                             | Inclure les compétences                   |
| <ul> <li>Inclure le contenu de la banque de contenu</li> <li>page d'après, vérifiez les réglages et cliquez sur « Suivant »</li> <li>Inclure les fichiers de cours obsolètes</li> </ul>                                                                                                    |                                                                                             | Inclure les champs personnalisés          |
| page d'après, vérifiez les réglages et<br>cliquez sur « Suivant »                                                                                                    |                                                                                             | Inclure le contenu de la banque de conten |
| cliquez sur « Suivant »                                                                                                    | page d'après, vérifiez les réglages et                                                      | ×                                         |
|                                                                                                    | cliquez sur « Suivant »                                                                     | Inclure les fichiers de cours obsolètes   |
|                                                                                                    |                                                                                             |                                           |

| Réglages du cours                                   |                                                     |                                                  |                                |
|-----------------------------------------------------|-----------------------------------------------------|--------------------------------------------------|--------------------------------|
| Écraser la configuration du cours                   | Non 🗢                                               |                                                  |                                |
| Nom abrégé du cours                                 | <pre>Écraser Demonstration Stéphanie</pre>          |                                                  |                                |
| Sélectionner<br>Tout / Aucun (Afficher les types d' | options)                                            |                                                  |                                |
|                                                     | Section 0                                           |                                                  |                                |
|                                                     | ☑ Annonces ()                                       |                                                  |                                |
|                                                     | Cours 1er semestre                                  |                                                  |                                |
|                                                     | ☑ Pian de cours 🔒                                   |                                                  |                                |
|                                                     | ☑ Espace de discussion <i>left</i>                  |                                                  |                                |
|                                                     | Webconférence du 10 septembre à 17hCliquez ici pou. | II                                               |                                |
|                                                     | Z Examens                                           |                                                  |                                |
|                                                     | ☑ Examens du 1er semestre 🕎                         | 5 Ensuite, vérifiez que la restaurer soient bien | es contenus à<br>présents puis |
|                                                     | 🛛 Devoir 🕞                                          | cliquez sur « Sı                                 | livant »                       |
|                                                     | 🜌 Evaluation par les pairs 👸                        |                                                  |                                |
|                                                     | Étape précéd                                        | nte Annuler Suivant                              |                                |

| Inclure les fichiers de cours obsolètes |                           | *                                                        |                                                                                                    |
|-----------------------------------------|---------------------------|----------------------------------------------------------|----------------------------------------------------------------------------------------------------|
| Réglages du cours                       |                           |                                                          |                                                                                                    |
| Écraser la configuration du cours       | Non                       |                                                          |                                                                                                    |
| Nom abrégé du cours                     | Demonstration Stéphanie 🔒 |                                                          |                                                                                                    |
| Section 0                               | ~                         |                                                          |                                                                                                    |
| Annonces 🗊                              | ~                         |                                                          |                                                                                                    |
|                                         |                           |                                                          |                                                                                                    |
| Plan de cours                           | ~                         |                                                          |                                                                                                    |
| Espace de discussion @                  | ~                         |                                                          |                                                                                                    |
| Webconférence du 10 septembre à         | ~                         |                                                          |                                                                                                    |
|                                         |                           |                                                          |                                                                                                    |
| Examens                                 | ~                         |                                                          |                                                                                                    |
| Examens du 1er semestre ╏프╏             | $\checkmark$              | 6 A l'étape d'après, vérifiez les réglage                | s de                                                                                                    |
| Devoir 🍙                                | ~                         | restauration puis cliquez sur « Effect<br>restauration » | ier la                                                                                                    |
| Evaluation par les pairs 🛱              | ~                         |                                                          |                                                                                                    |
|                                         |                           | Étape précédente Annuler Effectuer la restauration       | Démonstration 2025-2026                                                                                       |
|                                         |                           |                                                          | Cours Paramètres Participants Notes Rapports Plus ~                                                           |
|                                         |                           |                                                          | I. Confirmer ► 2. Destination ► 3. Réglages ► 4. Schéma ► 5. Revoir ► 6. Effectuer la restauration ► 7. Termi |
|                                         |                           |                                                          | Le cours a été correctement rectauré                                                                          |
|                                         |                           |                                                          | 7 Le processus de<br>restauration a lieu, vous                                                                |

Les contenus du cours Moodle sauvegardés sur la plateforme de l'année dernière sont présents sur le Moodle de cette année. Vous pouvez vérifier si vous disposez bien de tous les éléments importés.

| )émo    | nstrati     | on 2025      | -202  | 6        |        | Activer le mode édition |
|---------|-------------|--------------|-------|----------|--------|-------------------------|
| Cours   | Paramètres  | Participants | Notes | Rapports | Plus ~ |                         |
| ✓ G     | énéralité   | s            |       |          |        | Tout replier            |
| 🗐 Ar    | nonces      |              |       |          |        |                         |
| ~ c     | ours 1er    | semestre     |       |          |        |                         |
| pdf Pla | an de cours |              |       |          |        |                         |
|         |             |              |       |          |        | Achèvement ~            |

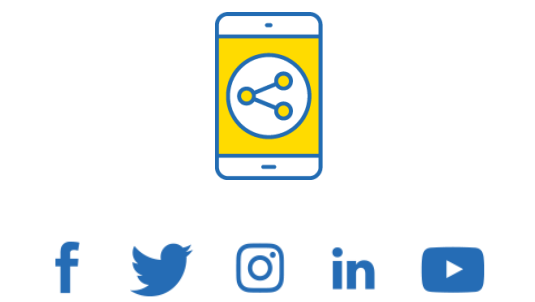

### D'ici, on voit + loin !

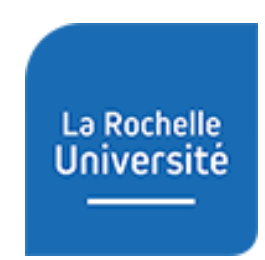

univ-larochelle.fr